# Chromeのインストール

すでにインストール済みの人も、次頁以降を確認ください

Chromeをデフォルトのブラウザに設定してください

4. Chromeのインストール

### すでにChromeを利用している人はこれをやって「10ページ」へ

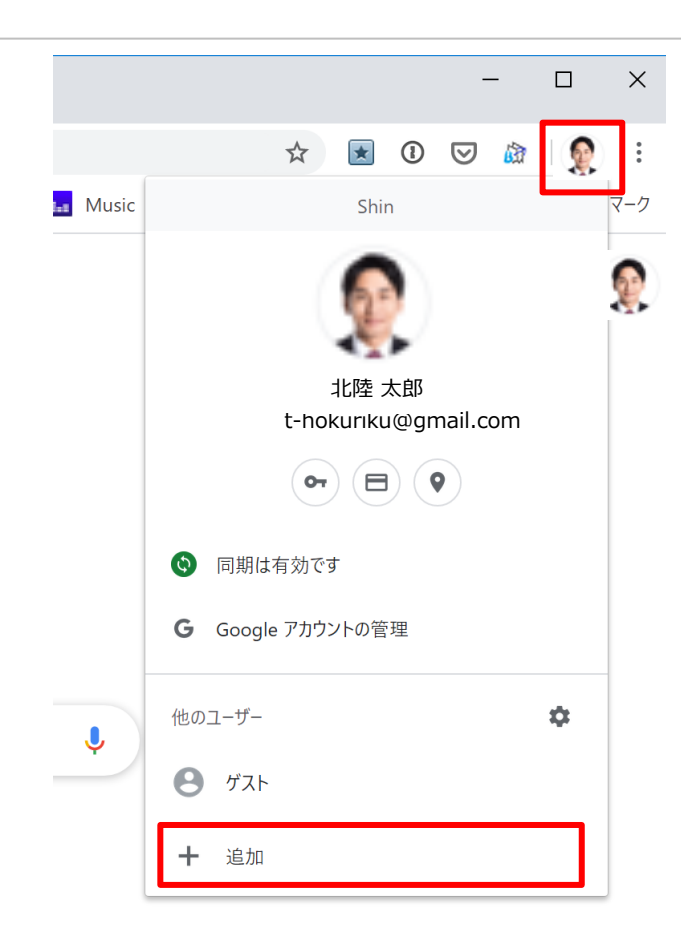

- ① Chromeの右上のユーザーアイコンをク リック
- ② 「+追加」をクリック
- ③ 10ページの「Chromeにログイン」に進 む

4. Chromeのインストール

# Chromeをまだインストールしていない人は以下の手順

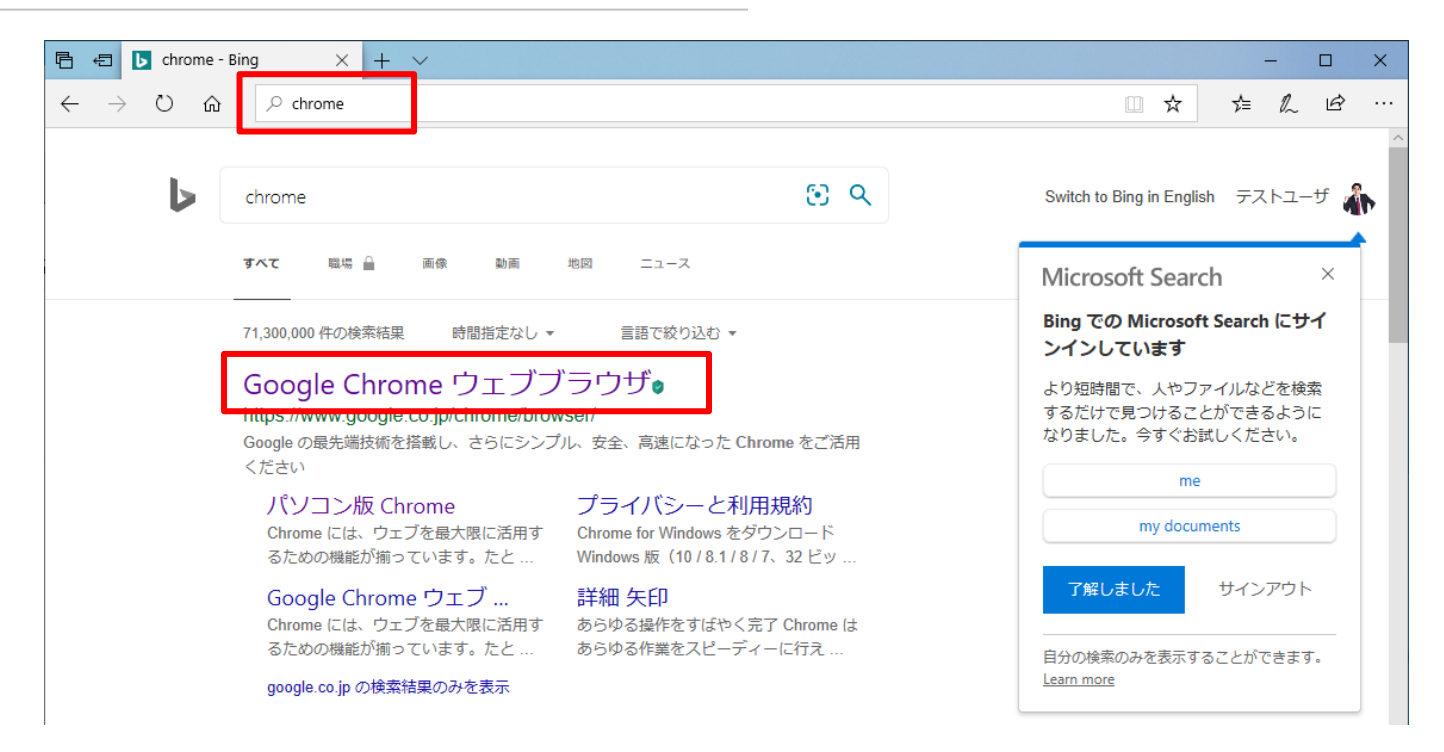

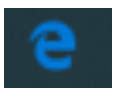

- ① Edgeのアドレスばーで「Chrome」と検索
- ② 「Google Chrome ウェブブラウザ」をクリック
- ③ URLは以下

https://www.google.co.jp/chrome/

4. Chromeのインストール

## Chromeをまだインストールしていない人は以下の手順

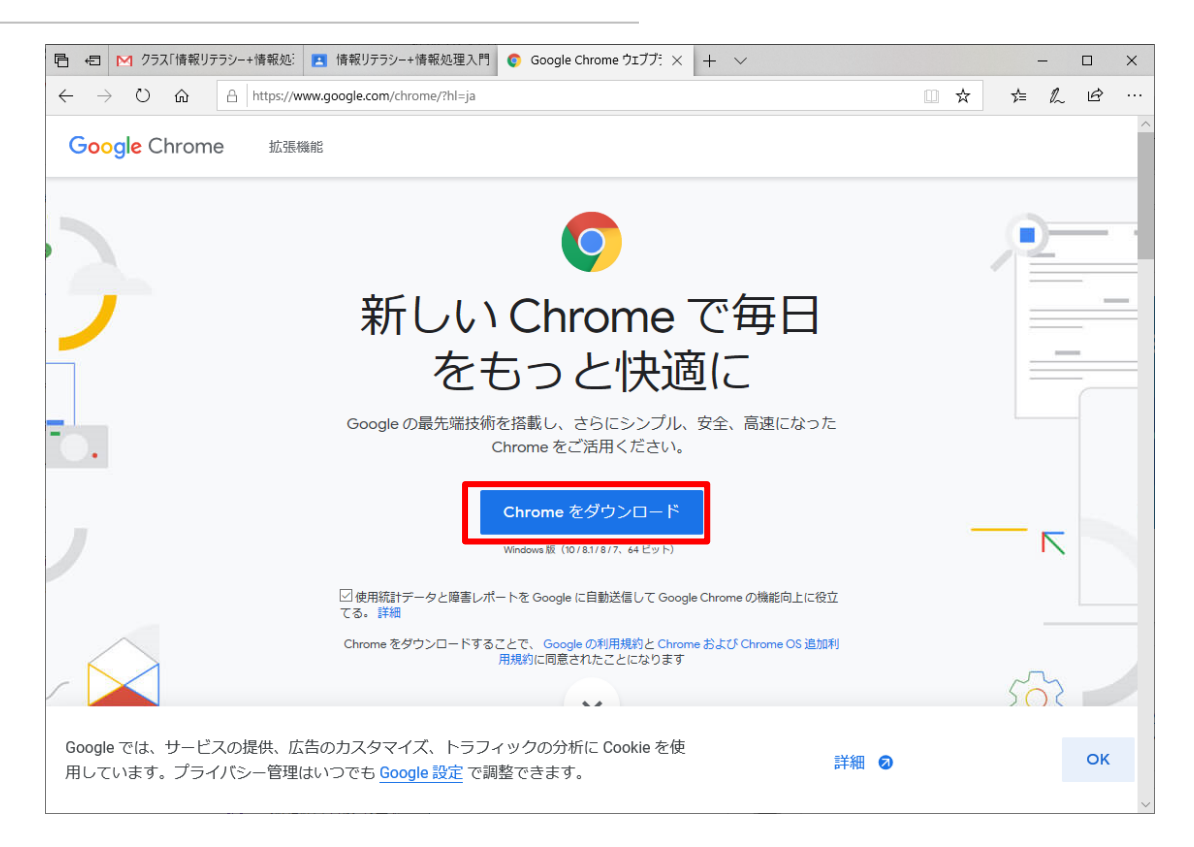

① 「Chromeをダウンロード」をクリック

# 4. Chromeのインストール

# 以下が表示された場合は

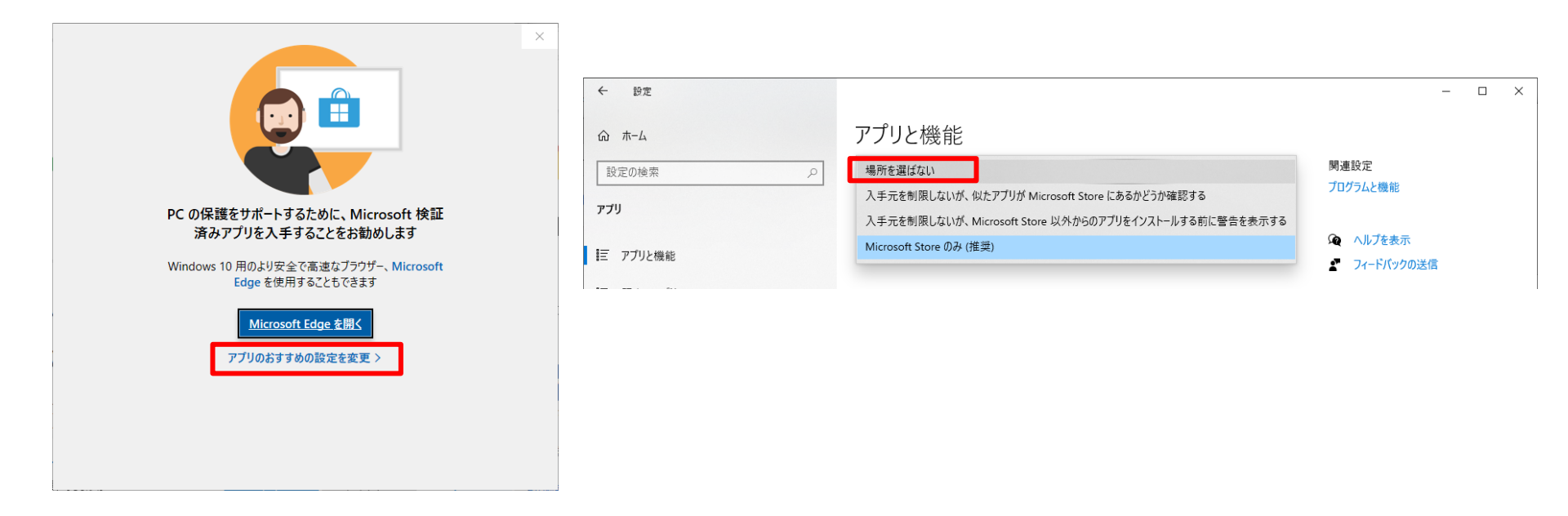

#### ① 上記の警告が表示された場合は「アプリのおすすめの設定を変更」

② 「場所を選ばない」をクリック

4. Chromeのインストール

# Chromeインストーラーのダウンロード

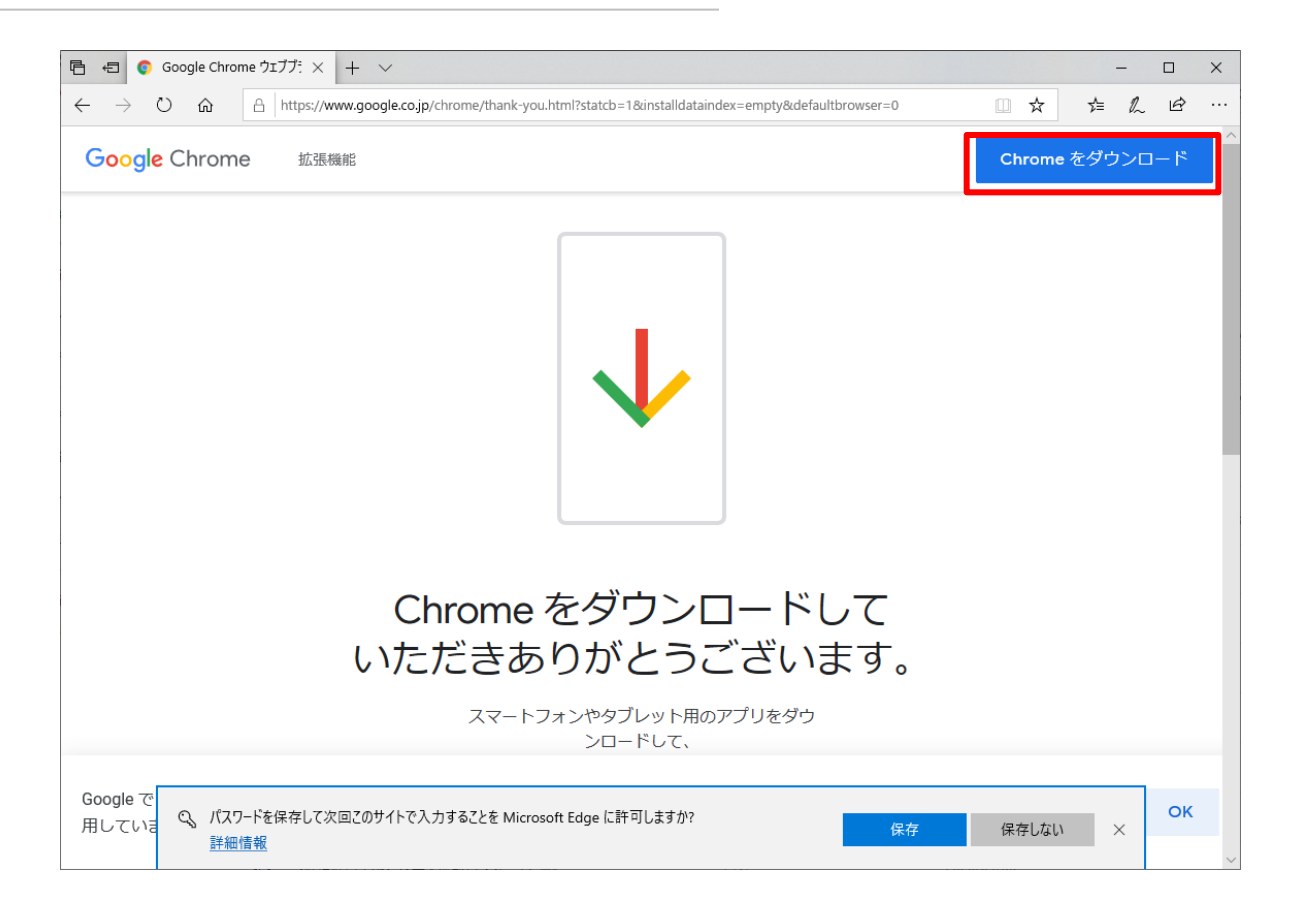

① もう一度「Chromeをダウンロード」をクリック

# 4. Chromeのインストール

# Chromeインストールファイルのダウンロード

|                                                                                                    | E ← C Google Chrome ウエガデ:× + ∨                                                                             | - 🗆 ×          |
|----------------------------------------------------------------------------------------------------|----------------------------------------------------------------------------------------------------|----------------|
|                                                                                                    | ← → Ů ŵ 🔒 https://www.google.co.jp/chrome/thank-you.html?installdataindex=empty8statcb=18xdefaultbrowser=0 | ☆ ☆ ん ピ …      |
| Chrome for Windows をダウンロード                                                                                                    | Google Chrome 拡張機能                                                                                         | Chrome をダウンロード |
| Windows版(10/8.1/8/7、64ビット)                                                                                                    |                                                                                                    |                |
| Chrome 利用規約を 2020年3月31日に更新します。新しい利用規約は、Google 利用規約と、Google Chrome および<br>Chrome 05 追加利用規約で構成されます。それまでは以下の利用規約が引き抜き適用されます。詳しくは、 <u>主な言葉の概</u><br>■をご覧ください。 |                                                                                                    |                |
| 新しい利用規約と追加利用規約をご確認ください。                                                                                                    |                                                                                                    |                |
| 新しい利用規則に问題いただけない場合は、よくある原則で他の避免なに関する情報をご覧くたさい。                                                                                                    |                                                                                                    |                |
| Google Chrome 利用規約 v                                                                                                    |                                                                                                    |                |
| 印刷用パージョン                                                                                                    |                                                                                                    |                |
| ☑使用統計データと障害レポートを Google に自動送信して Google Chrome の機能<br>向上に役立てる。詳細                                                                                           |                                                                                                    |                |
|                                                                                                    | Chrome をダウンロードして                                                                                           |                |
| 同意してインストール                                                                                                    | いただきありがとうございます。                                                                                            |                |
|                                                                                                    | スマートフォンやタブレット用のアブリをダウ<br>ンロードして、                                                                           |                |
|                                                                                                    | Google では、サービスの提供、広告のカスタマイズ、トラフィックの分析に Cookle を持                                                           | ок             |
|                                                                                                    | 用している ChromeSetup.exe (1.2 MB) について行う操作を選んでください。 実行 保存 へ 場所: dl.google.com                                 | キャンセル ×        |

### ① 「同意してインストール」をクリック

② Edgeの下部通知バーの「実行」をクリック

4. Chromeのインストール

# Chromeインストールファイルのダウンロード

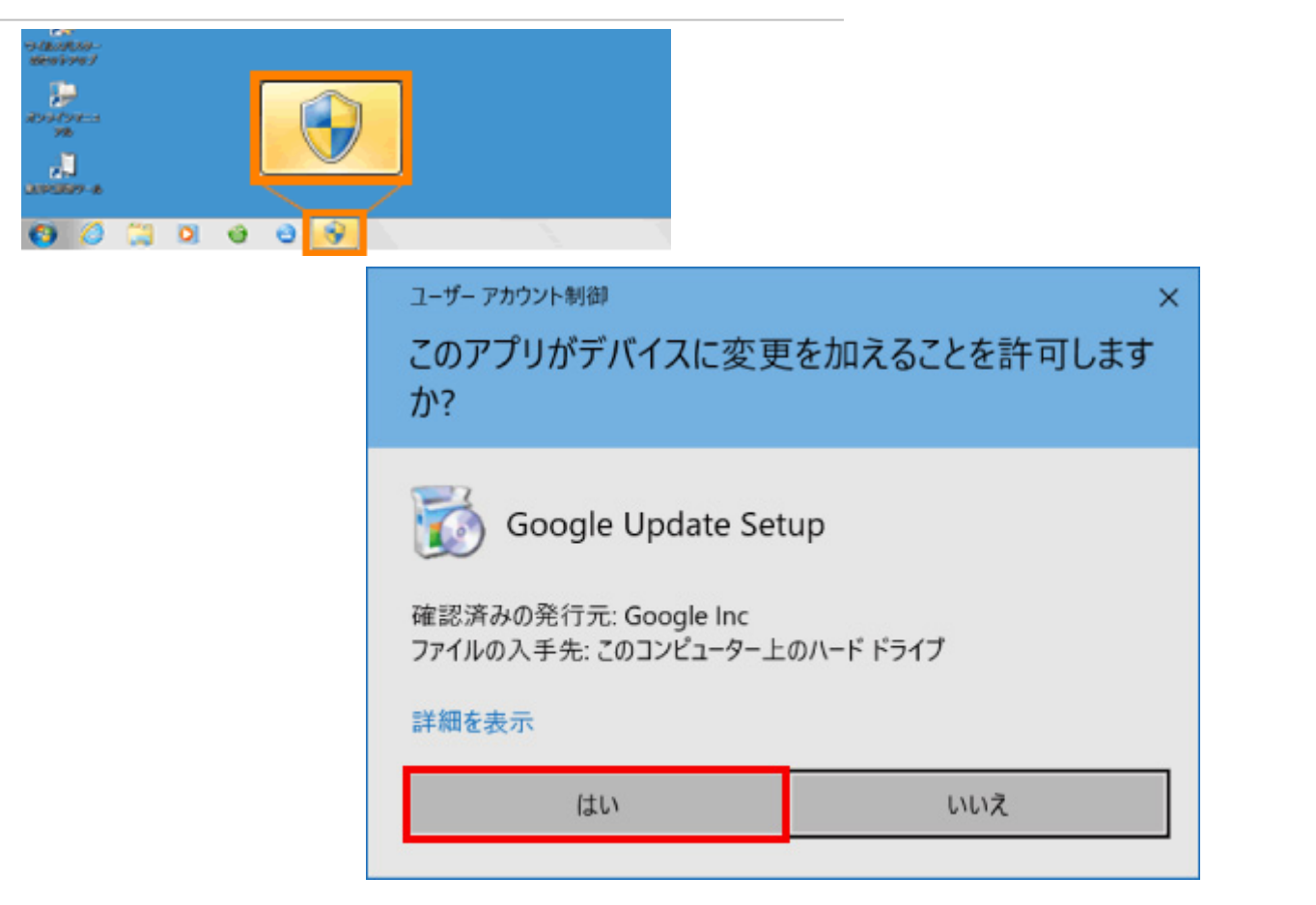

 ユーザーアカウント制御の警告画面が出たら「はい」をクリック
 Edgeの背面に隠れている場合があるので注意。タスクバーを確認して ください

4. Chromeのインストール **Chromeの起動** 

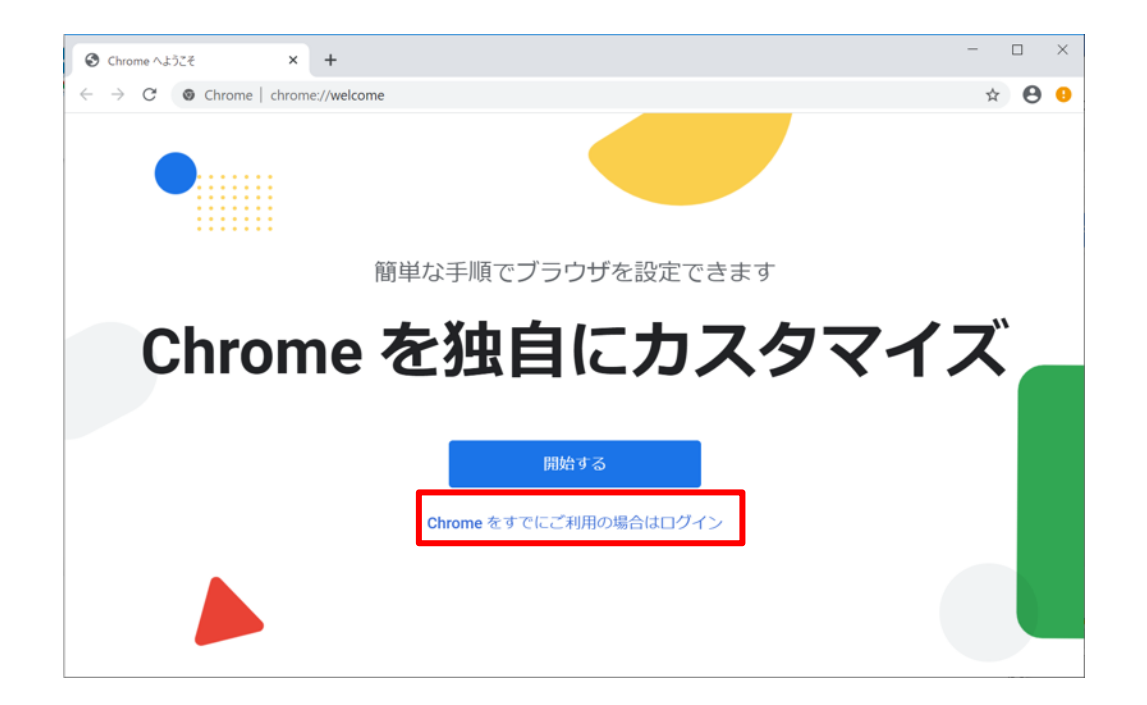

### ① インストールが終わって、Chromeが起動する

② 「Chromeをすでにご利用の場合はログイン」をクリック

4. Chromeのインストール

# Chromeにログイン

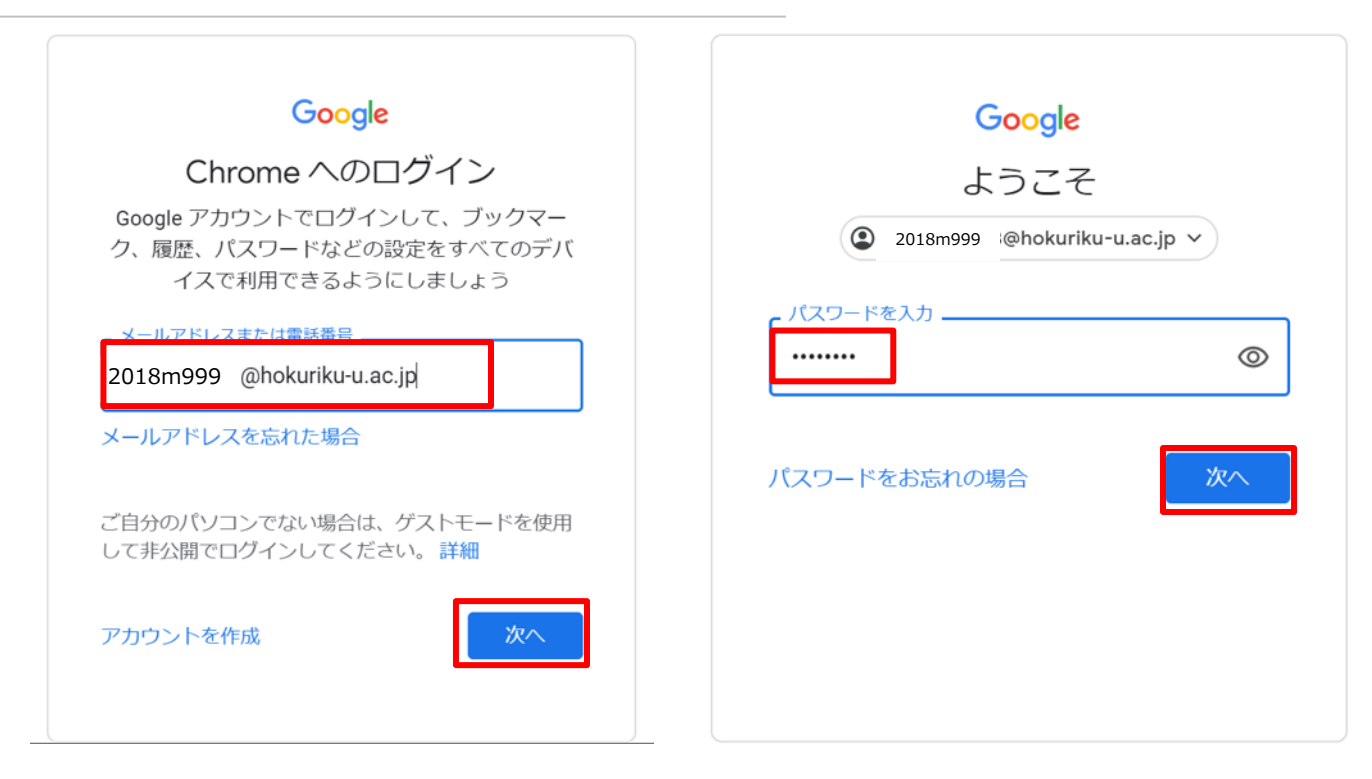

① HUアカウントのGoogleアカウントを入力して「次へ」

② 統一パスワードを入力して「次へ」

4. Chromeのインストール Chromeにログイン

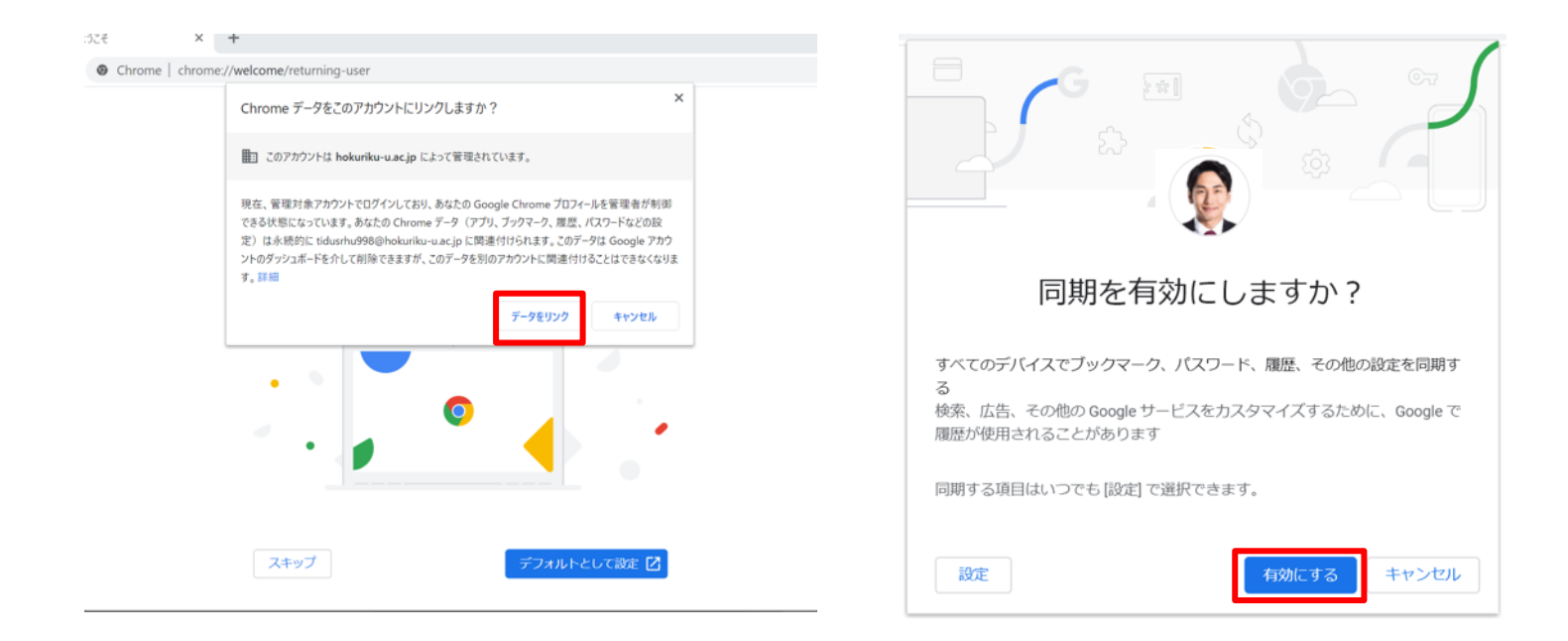

### ① 「データをリンク」をクリック

- ② 「有効にする」をクリック
- ③ これにより別な端末のChromeでも、まったく同じ環境に自動的に 同期させることができます

# 4. Chromeのインストール 既定 (デフォルト) のブラウザに設定

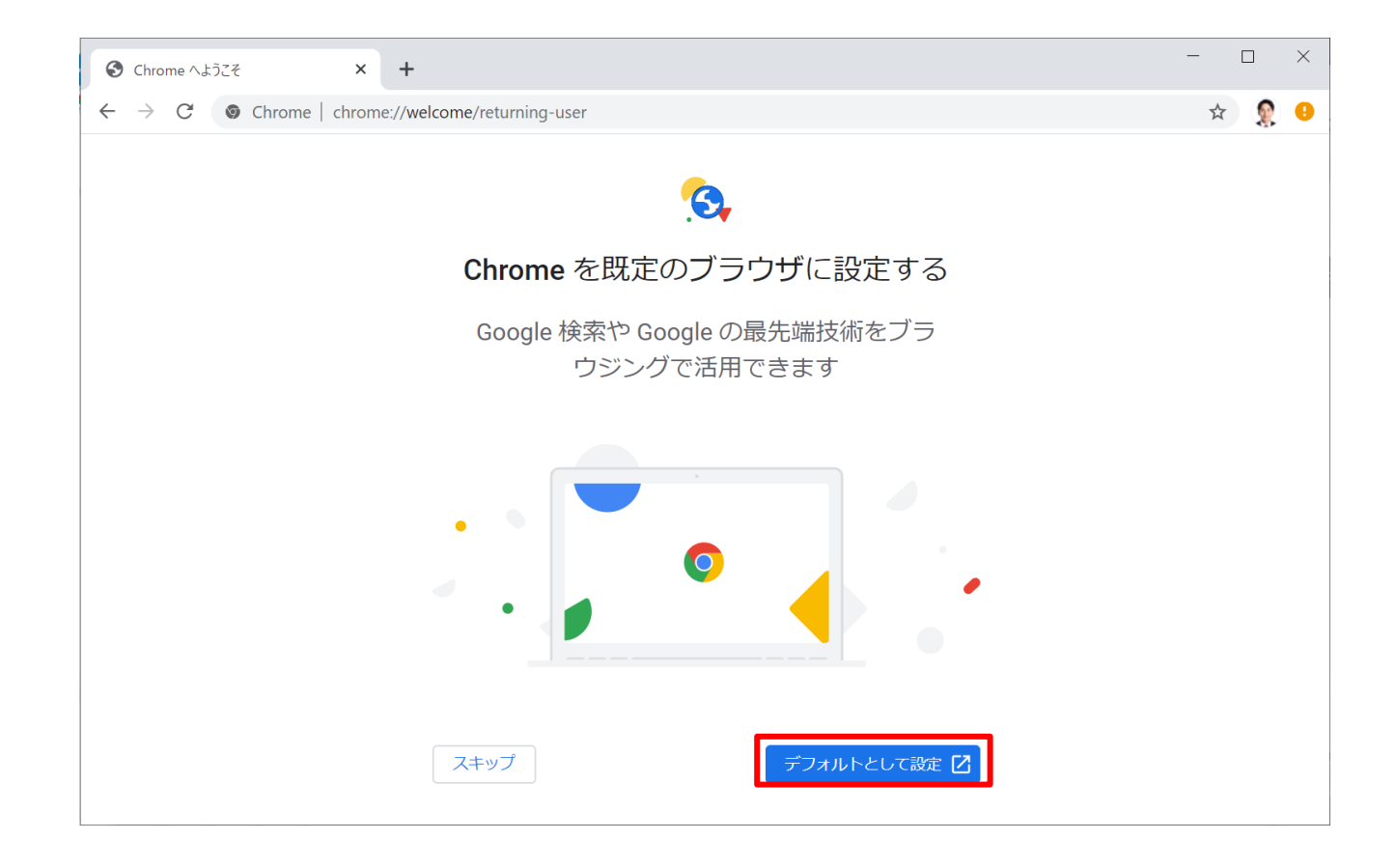

### ① 「デフォルトとして設定」をクリック

# Chromeのインストール 既定 (デフォルト)のブラウザに設定

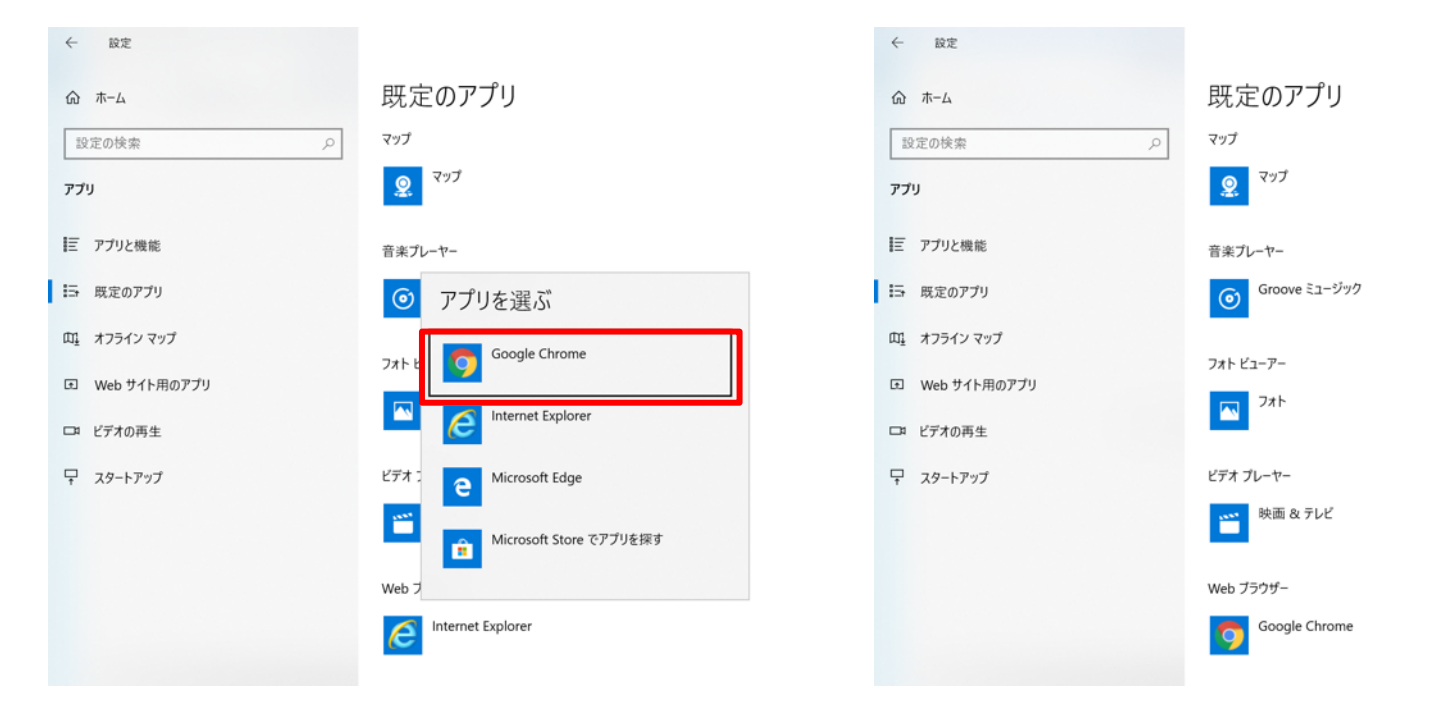

① Windowsの設定、「アプリ - 既定のアプリ」が立ち上がる

- ② 「Google Chrome」をクリック
- ③ 既定のWebブラウザがGoogle Chromeになったことを確認

4. Chromeのインストール

# ブックマーク(お気に入り)の設定

| ┝┝ 信報推進課サイト × 🕒 北陸大学bookmarks.html - Goog ×   + | - 🗆 X |
|-------------------------------------------------|-------|
| ← → C                                           | ☆ 🔊 9 |
| ≡ 情報推進課サイト                                      | Q     |
|                                                 |       |

#### 2020/3/23からの本学情報システム変更に伴うユーザー設定

- 1. IDとパスワードを統一した「HUアカウント」に更新
- 2. 北陸大学のメールアドレスが「stu.」なしの「xxx@hokuriku-u.ac.jp」に変更
- 3. 北陸大学のメールはGmailに移行
- 4. 無償でOffice 365 ProPlusデスクトップアプリを利用可能(在籍期間中)

#### 情報ガイダンスページに移動

<u>パスワード変更ページ</u>(学内接続からのみ)

#### 学生用マニュアル

各ファイルのダウンロードは、表示画面右上のダウンロードボタン↓をクリックしてください。 設定資料中の「Unipa / Universal Passport」とは「学生支援システム」のことです。

学内で、自分のノートPCでパスワード変更できる場合は①を見ながら作業してください。

学内で、自分のスマートフォンでバスワード変更をする場合は、②もしくは③を見ながら作業してください。 自分のPCを持っている場合は、その後、④の作業をしておいてください。

① ノートPC利用版学生向け設定マニュアル

<u>学生用署名テンプレート</u>
 北陸大学bookmarks.html

すべて表示 X

- ノートPCで情報推進課の WEBサイトに行く。アド レスバーに以下のURLを入 力 ict.hokuriku-u.ac.jp/
- 少しスクロールして「北 陸大学bookmarks.html」を クリック

 $(\mathbf{i})$ 

4. Chromeのインストール

# ブックマーク(お気に入り)の設定

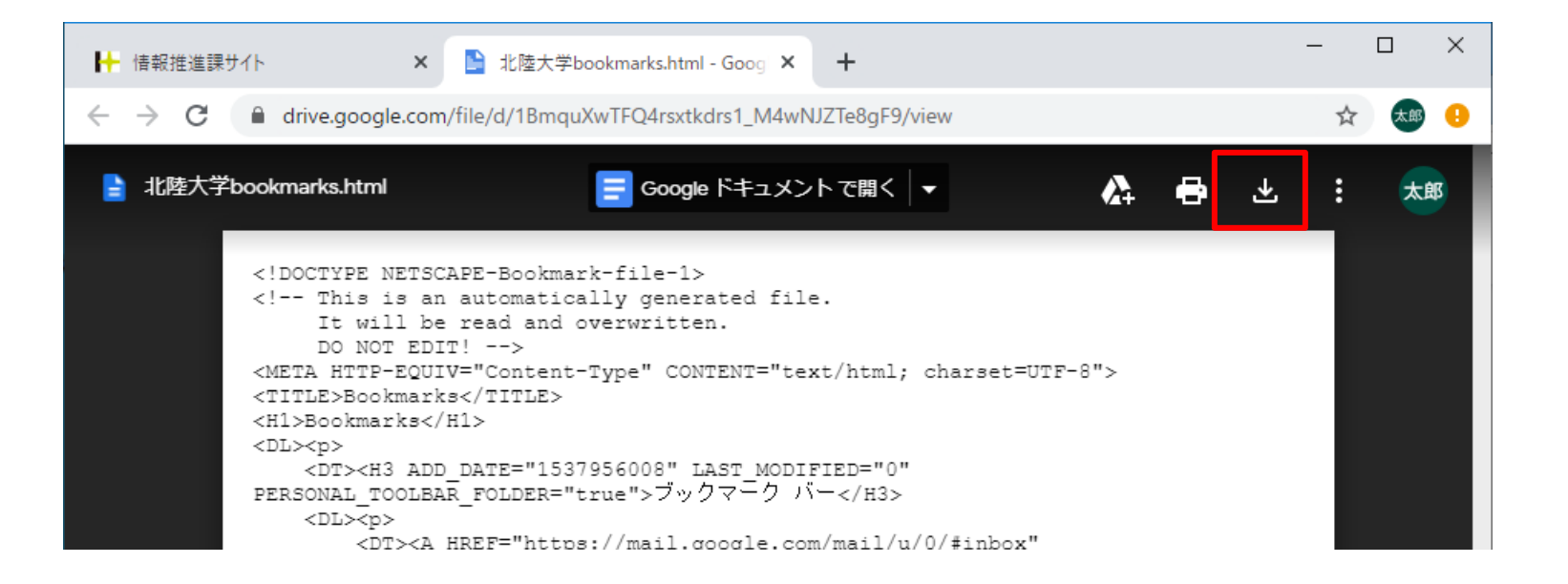

#### ① 右上のダウンロードボタンをクリック

4. Chromeのインストール

# ブックマーク(お気に入り)の設定

| $\leftrightarrow$ $\rightarrow$ C $$ mail.google.com                                                  | n/mail/u/0/#inbox                                                                                                    | * 8 🗈                                                                                                    |
|----------------------------------------------------------------------------------------------------|----------------------------------------------------------------------------------------------------|----------------------------------------------------------------------------------------------------|
| = M Gmail                                                                                             | <b>Q</b> メールを検索                                                                                                    | 新しいタブ(T)         Ctrl+T         ●           新しいウィンドウ(N)         Ctrl+N           シークレット ウィンドウを開く(I)         Ctrl+Shift+N |
| ┣ 作成                                                                                                  | <ul> <li>□ マ C :</li> <li>□ ☆ C :</li> <li>このタブをブックマークに追加 Ctrl+D</li> </ul>                                          | 履歴(H)<br>ダウンロード(D) Ctrl+J<br>ブックマーク(B) ▶                                                                                 |
| <ul> <li>□ 受信トレイ 2,161</li> <li>★ スター付き</li> <li>○ スヌーズ中</li> <li>&gt; 送信済み</li> <li>○ 下書き</li> </ul> | すべてのタブをブックマークに追加 Ctrl+Shift+D     ブックマーク バーを表示(S) Ctrl+Shift+B     ブックマーク マネージャ(B) Ctrl+Shift+O     ブックマーク と設定をインポート | ズーム     -     100%     +     【】       印刷(P)     Ctrl+P       キャスト(C)       検索(F)       Ctrl+F       その他のツール(L)           |
|                                                                                                    |                                                                                                    | 編集 切り取り(T) コピー(C) 貼り付け(P)<br>設定(S)<br>ヘルプ(H) ▶                                                                           |
|                                                                                                    |                                                                                                    | 終了(X)                                                                                                    |
| 最近のチャットはありません                                                                                         | $\Box \leftrightarrow \Box$                                                                                          | →会議事録(2020.3.11)- 3月12日                                                                                                  |

右上のメニューボタンをクリック(!マークだったらそれをクリック)

② 「ブックマーク」-「ブックマークと設定をインポート」

# 4. Chromeのインストール

# ブックマーク(お気に入り)の設定

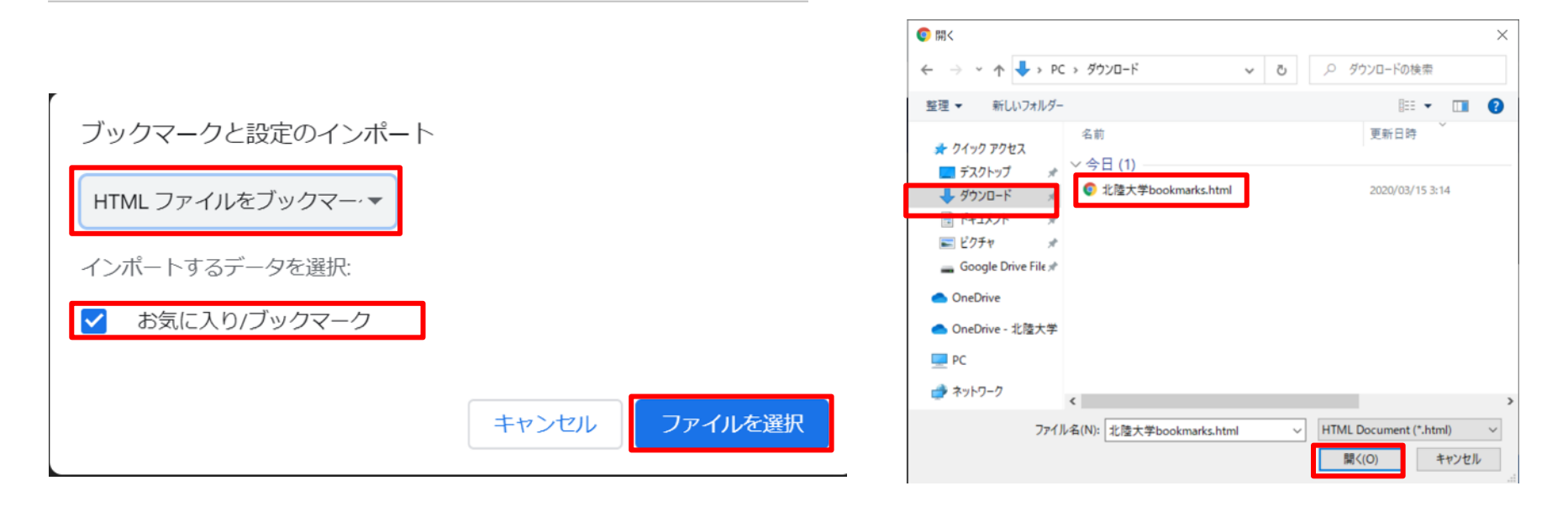

- ① 「HTMLファイルをブックマークに登録」を選択
- ② 「お気に入り/ブックマーク」にチェック
- ③ 「ファイルを選択」
- ④ ダウンロードフォルダの「北陸大学bookmarks.html」ファイルを指定して 「開く」
- ⑤ もし「一部の設定がリセットされました」と出たら「OK]

4. Chromeのインストール ブックマークバー

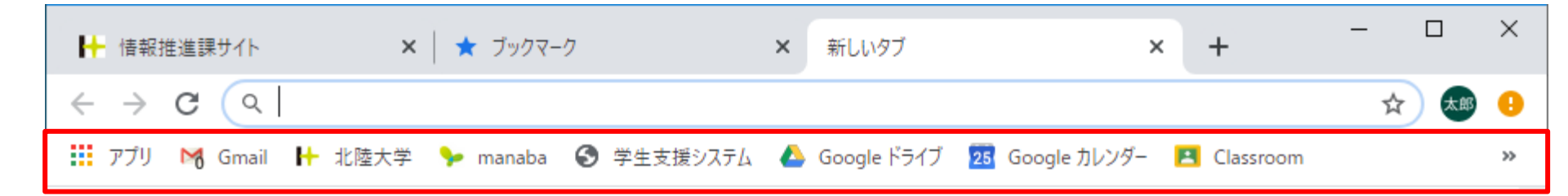

# 以後、Chromのブックマークバーのアイコンをクリックして簡単にページを開くことができる

4. Chromeのインストール ブックマークバー

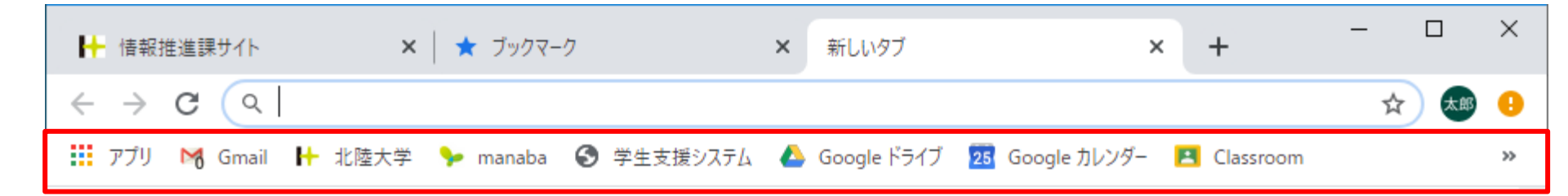

# 以後、Chromのブックマークバーのアイコンをクリックして簡単にページを開くことができる

4. Chromeのインストール テーマの設定

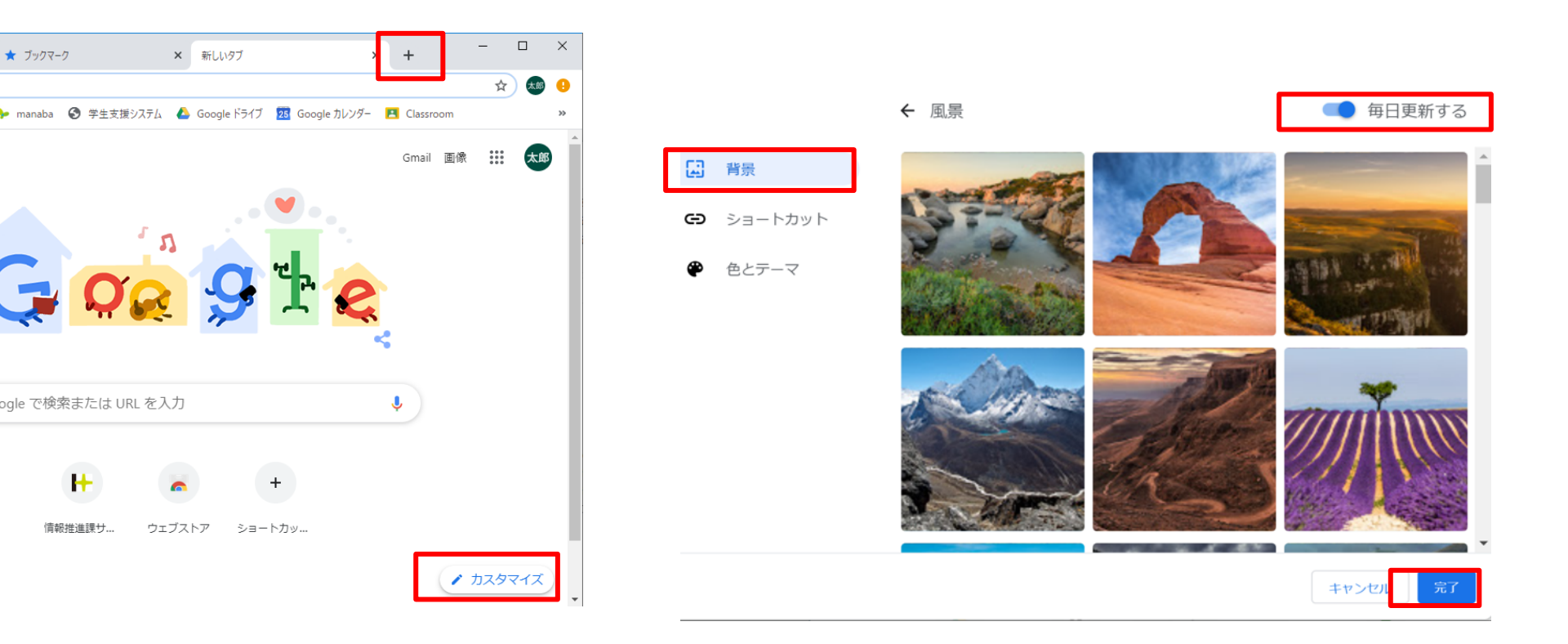

1 上部の新しいタブ「+」をクリック
 2 右下「カスタマイズ」をクリック
 3 好きな「背景」を選択
 4 「毎日更新する」をオンにすると毎日違う写真になる
 5 「完了」

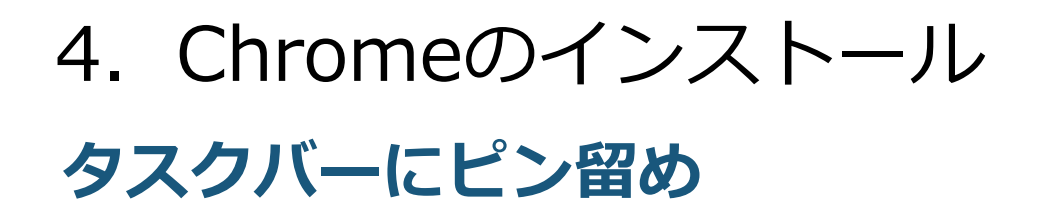

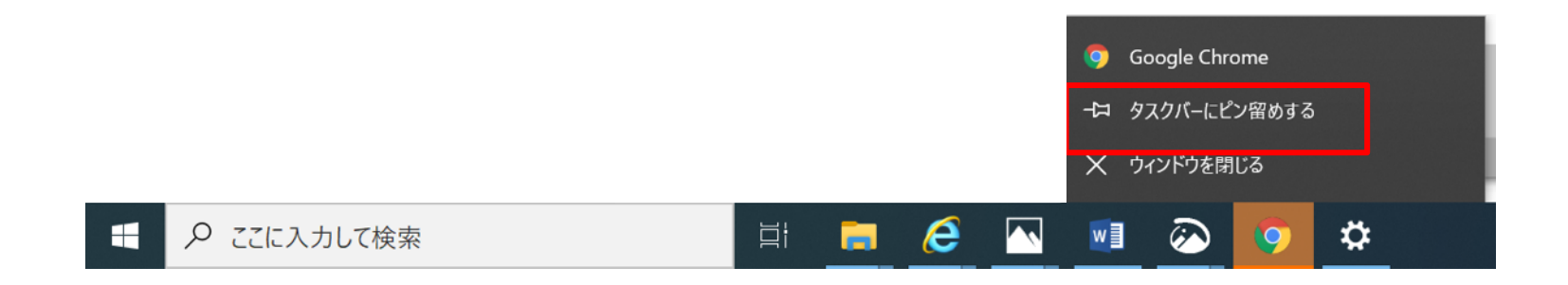

- ① タスクバーのChromeのアイコンを右クリック
- ② 「タスクバーにピン留めする」をクリック
- ③ Chromeのインストールはこれで終了です